## Installation and Removal Instructions for the Macintosh Printing Dialog Extension Release 8

This ReadMe file contains instructions for installing the Printing Dialog Extension (PDE) on Macintosh OS X systems. PDE is the standard Printing Dialog Extension that adds additional printer feature selections. The PDE can be installed on Macintosh OS 10.5 and later.

The <Product Brand> folder contains the PSDM10\_XX\_YY\_YY folder, where XX is the company name abbreviation and YY\_YY is the version number. This folder contains an installer folder, which includes the following Meta package (.mpkg) and one single package (.pkg):

- <Product Brand> Driver Installer.mpkg
- <Product Brand> PDE Installer.pkg

The <Product Brand> Driver Installer.mkpg package installs all of the required software on your computer (both the Filter and the PDE). Selecting one of the single packages (.pkg) allows you to install only part of the required software installation.

The <Product Brand> PDE Installer.pkg package is the extension to the standard Mac OS Print window, which includes additional printing options for your printer. The installer supports a multi-language installation. When you log into the operating system, the user interface will display in your preferred language. If this release does not support the selected preferred language, the default language is English.

Before proceeding, verify with your Macintosh administrator that you have the appropriate privileges to install the PDE.

**NOTE:** The terms used in the installation steps are valid for Macintosh OS 10.5. If you are installing on a different OS version, the terms may be slightly different.

## To install the Printing Dialog Extension on Macintosh OS X:

**NOTE:** Is it not necessary to remove a previous version of the driver before installing a new version of the driver.

- 1. Launch the <Product Brand> Driver Installer.mpkg and follow the instructions in the installer.
- 2. From the Apple menu, select System Preferences.
- 3. Select Printer and Fax.
- 4. Select the plus (+) sign.
- 5. From the Protocol menu, select Line Printer Daemon LPD.
- 6. In the Address field, type the IP address of the printer. You can find the IP address at the printer.
- 7. In the *Queue* field, type the actual Print Server queue name on the printer. You can find the queue name by checking the Print Server on the SCS. Not entering a queue name can result in jobs not being sent to the printer.
- 8. From the *Print Using* list, select *printing software*.
- 9. From the Printer Software search fields, type the brand name. For example, Kodak.
- 10. From a list of printers, select <Brand><Model><Version>PPD. For example, Kodak Digimaster 8.0 PPD.
- 11. Click *Add*. The printer appears in the *Printer List* window.

## To remove the printing dialog extension:

To completely remove the driver from your system, you will need to delete all of the files in all of the locations indicated below:

- Paper Catalog Delete the /<company name>/<product name> folder located in /Library/Application Support.
- Printer Driver Delete the <product code>.bundle file located in /Library/Printers/<company name>/<product name>.
- PPD Delete the <product code>\_xx.PPD file located in /Library/Printers/PPDs/Contents/Resources/xx.lproj, where xx is a 2 character code indicating the language.
- Receipt Delete the <company name product name>.pkg file found in /Library/Receipts.
- Filter Delete the filter file located in /usr/libexec/cups/filter/<company name>/<product name>.